Querido usuario; Gracias por comprar la cerradura de puerta inteligente Mejorar la supervivencia de la calidad con tecnología innovadora, crear los productos más destacados e innovadores del mundo para que las empresas se conviertan en el punto de referencia de la industria. Siempre nos adherimos a la filosofía empresarial de "supervivencia, servicio y desarrollo de la calidad". En la industria de las cerraduras inteligentes, todos mejoran constantemente el sistema de calidad del producto. Nuestra empresa se mantiene al día con el ritmo de los tiempos. ¡Siempre caminamos a la vanguardia de la industria y siempre protegemos firmemente la seguridad de la propiedad de las personas! Desde productos hasta servicios, siempre buscamos brindarle una gama completa de servicios íntimos y cómodos. ¡Gracias por su apoyo a la cerradura de puerta inteligente! Descargo de responsabilidad: Hemos hecho todo lo posible para garantizar que la información proporcionada en este manual sea correcta y confiable, pero no podemos garantizar completamente errores antes y durante la impresión. A veces, para mejorar la El rendimiento, la confiabilidad y la seguridad de los componentes y sistemas pueden actualizar el producto, lo que puede ser algo inconsistente con el contenido del manual, pero no afecta el funcionamiento real. Si hay un cambio desconocido, ¡comprenda! Nuestra empresa actualizará el contenido periódicamente. Si tiene alguna pregunta, llame a nuestra empresa para responderla. La interpretación final de todo el contenido de este manual es derecho de la Empresa. Las funciones descritas en esta declaración no se utilizan como motivo para el uso de este producto con fines especiales y la Compañía no será responsable de los accidentes y peligros causados por la operación incorrecta del cliente.

## Paso para la Instalación

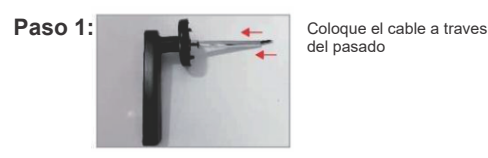

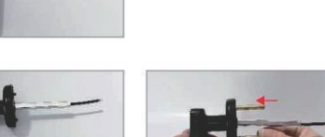

Elija el tornillo de la ongitud correspondiente según el grosor de la puerta v apriete los

Paso 3

Paso 4:

Paso 2:

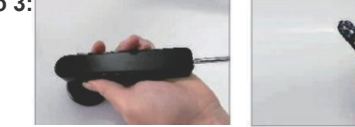

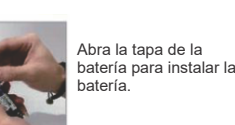

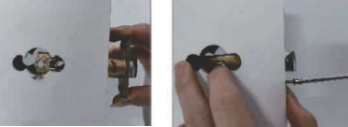

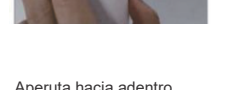

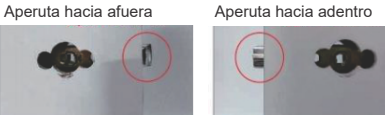

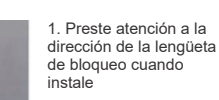

nstale el cerroio

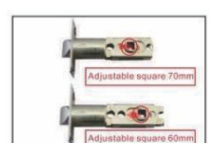

2. La posición del orificio se puede ajustar según la posición de la cerradura de la puerta.

Paso 5:

Paso 6:

Paso 7:

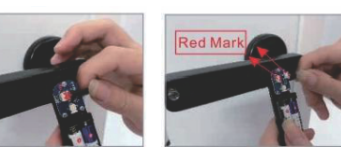

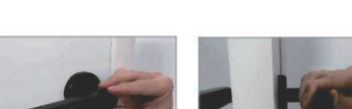

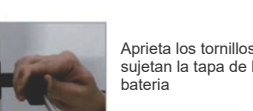

Aprieta los tornillos que ujetan la tapa de la

Conecte el puerto de la placa de circuito de la , cerradura de la puerta

Instalar v arreglar la

naniia de la puerta

"Tuya Smart APP" es una aplicación de gestión de dispositivos inteligentes proporcionada por Tuya a los consumidores finales. A través de la "Aplicación Tuya Smart", puede configurar y controla cómodamente los productos inteligentes en toda la casa, configurar sus escenas y esquemas de automatización favoritos, compartir sus dispositivos inteligentes con familiares y amigos y disfrutar de la diversión de lo inteligente en toda la casa.

APLICACIÓN de adquisición: busque "Tuya Smart" en el mercado de aplicaciones o "Apple Mall" o escanee el siguiente código QR para descargar

Este documento toma la aplicación Smart Life como ejemplo para explicar las funciones de la aplicación y la cerradura de puerta.

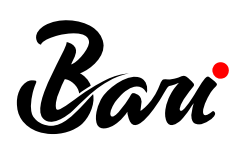

# Cerradura de Palanca Inteligente

CER.07.03

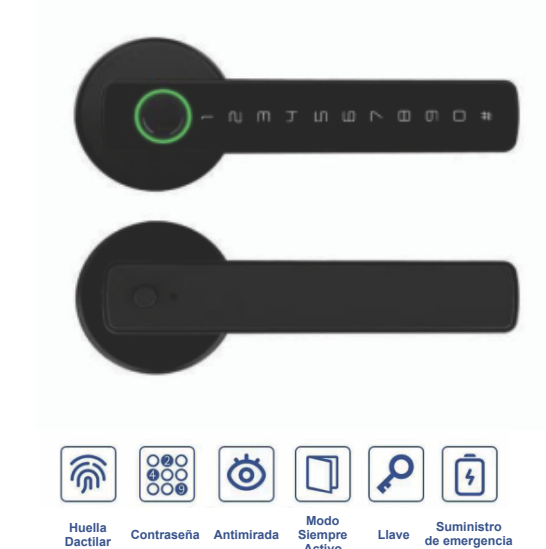

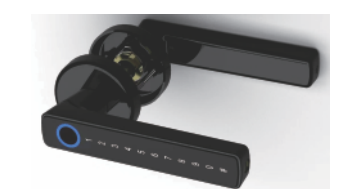

Después de completar los pasos anteriores, la instalación de la cerradura de la puerta estará completa

### Registro de administrador

1. Presione brevemente la tecla de configuración (s1): agregue la función de administrador/usuario, si el sistema tiene administrador registrado (no por primera vez), verificar el administrador;

2. Mantenga presionada la tecla de configuración (s1): fuerce el sistema al modo de inicialización sin verificar al administrador:

3. Tecla de apertura s2: modo de apertura/cierre rápido;

4. Mantenga pulsado para

Introducción y adquisición de APP.

5. segundos, 5 segundos como pulsación corta.

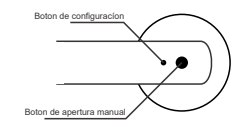

Configurar la clave:

PRECAUCIÓN: Cualquier huella digital puede desbloquearlo si no hay ningún usuario registrado

Guía de funcionamiento de Bluetooth Tuya con cerradura inteligente para interiores

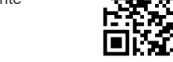

## Lista de Chequeo

Abra el paquete del producto. Compruebe que estén incluidos los siguientes accesorios

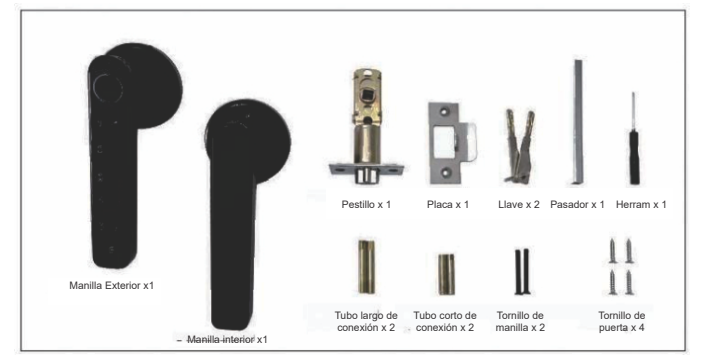

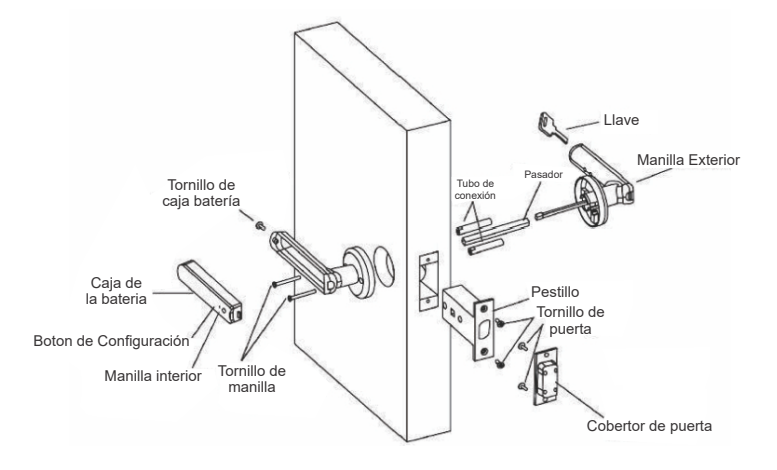

#### Diagrama de instalación de cerradura de puerta

#### I. Registro en la Aplicación

Iniciar sesión

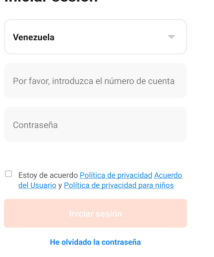

Registro de la APLICACIÓN: Registro de la AFLICACION: Elija registrarse si no tiene una cuenta en la aplicación o inicie sesión mediante el código de verificación por SMS.

Haga clic en "Crear una cuenta nueva" para ingresar a la página de registro de la cuenta.

Obtenga el código de verificación por SMS y establezca la contraseña según se le solicite. Si ya tiene una cuenta existente, puede marcar "Iniciar sesión con una cuenta existente" para iniciar sesión en la APLICACIÓN.

El modo de inicio de sesión admite contraseña. código de verificación e inicio de sesión de cuenta

### II. Agregar Dispositivo a traves de Bluetooh

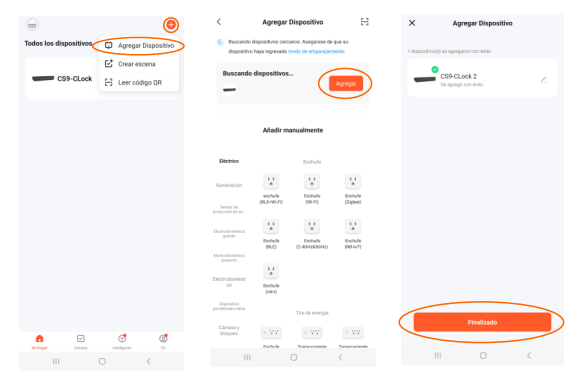

- 1. Haga clic en el ícono "agregar dispositivo" en la página de inicio de la APP.
- 2. Haga clic en la categoría "Monitoreo de seguridad" a la izquierda y busque y haga clic en "Cerradura de puerta inteligente".
- 3. Active el Bluetooth y haga clic en "Siguiente"

4. Active el teclado de la cerradura de la puerta o toque la huella digital para activarlo, espere a que el teléfono móvil escanee el dispositivo y presione el ícono "+" para agregar el dispositivo.

5. Mientras espera que se agregue el dispositivo, la cerradura de la puerta emite "Click" dos veces, lo que indica que el dispositivo se agregó correctamente.

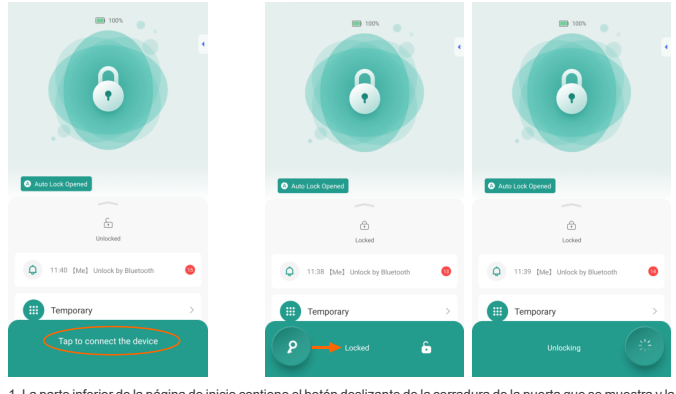

1. La parte inferior de la página de inicio contiene el botón deslizante de la cerradura de la puerta que se muestra y la condición de energía actual en la parte inferior se encuentra el Menu con la siguientes opciones "Estado de la cerradura", "Registros de acceso", "Temporary", "Family", "Accesories", "Smart Scenes" y "More". 2. Si está conectado, pued deslizar el locon de la la lave de izquierda a derecha para desbloquear directamente la cerradura de la puerta (por favor asegúrese de que el Bluetooth del teléfono móvil esté a una distancia razonable de la puerta (per ecomienda operar dentro de 5 metros); Si Bulcooth no se puede abrir directamente la dura da través para da APLICACIÓN.
3. La página de es un menu que puede deslizar a la aprioria arriba, con función de contraseña dinámica. Después de marcar: "Obtener contraseña dinámica", anarcercá alenionament un gruno de contraseña de se dinámica.

marcar "Obtener contraseña dinámica", aparecerá aleatoriamente un grupo de contraseñas de 8 dígitos. Puede utilizar esta contraseña digital para desbloquear la puerta en 5 minutos.

#### IV. Gestion de Socios y familia

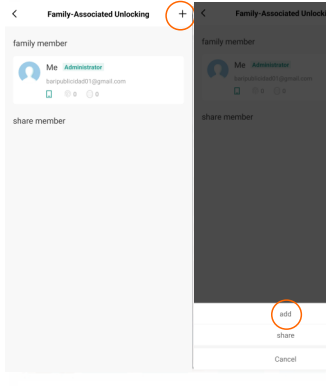

1.Período de validez: una vez agregado, el permiso de uso del tiempo de los miembros de la familia es permanente hasta que el administrador elimine al niembro, v los miembros siempre tendrán el ndiente 2.Método de apertura de puertas: el administrador

2.Método de apertura de puertas: el administrador puede decidir el tipo de pertursios del miembro. Como se muestra en la figura, si el administrador dosifica todos los perunsos de apertura de puertas del miembro, el usuario ya no podrá mantener su propio modo de apertura de puertas a través de la app y sólo puede utilizar el modo de apertura de puerta avistenta.

3.Crear/eliminar el modo de apertura de puerta. Al conectar la cerradura con la aplicación Bluetooth, el administrador puede crear/eliminar la apertura de la puerta para otros miembros de la familia.

V. Administración de miembros-administración de otros miembros

## 2.Dos formas de desbloquear la cerradura

### Método 1

PASO 1:

# PASO 2

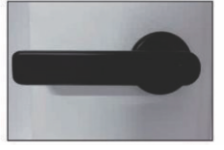

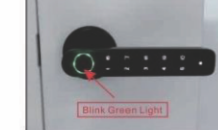

Cuando la luz indicadora se

ponga verde, suelte el botón

Mantenga presionado el botón en el mango interior durante 1 segundo

#### Método 2

PASO 1:

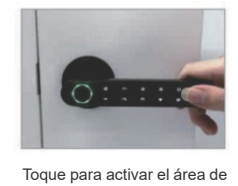

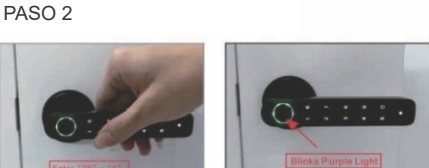

#### Ingrese "28"+"#", y el indicador parpadeará con una luz violeta.

PASO 3:

contraseña

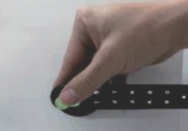

Presione la huella digital del administrador registrado

3. Cuatro formas de desactivar el modo normalmente abierto a. Repita los 2 métodos anteriores para desactivar el modo normalmente abierto b. Presione "#" para bloquear y apagar el modo normalmente abierto c. Ingrese una huella digital registrada o una contraseña para bloquear

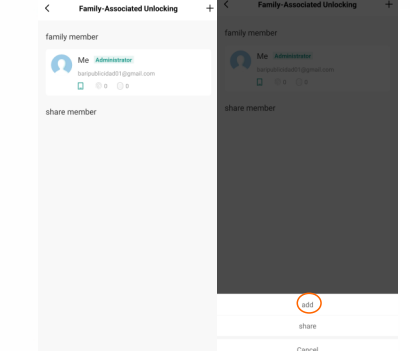

#### VI.Fingerprint management

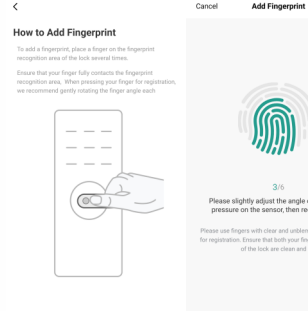

1. Antes de seleccionar "gestión de huellas dactilares para recogida, seleccione el usuario correspondiente a la huella que desea agregar. 2. Haga clic en "Iniciar recolección" para ingresar a la interfaz de recolección de huellas dactilares. Para cada recolección de huellas dactilares, se deben ingresar varias huellas dactilares (el fabricante puede

3. Conecte la cerradura de la puerta a través de la rador podrá rec nuellas dactilares para él o para otros miembros de la

ccione "administración de contraseñas" como entrada de la página de inicio ente a la contraseña que desea agregar. Antes de agregar una contraseña, seleccione el usuario correspondiente a la contraseña que desea agregar.
 Haga clic en "Agregar contraseña" para ingresar a la interfaz de ingreso de contraseña, que admite generación definidas por el usuari

4. Conecte la cerradura de la puerta a través de la aplicación Bluetooth y el administrador podrá ingresar la aseña nara él mismo o nara otros mi nbros de la familia

#### Método 1

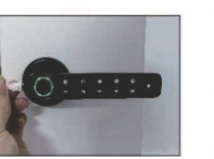

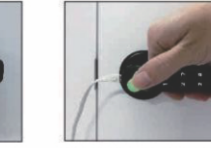

PASO 1:

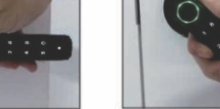

PASO 1:

Desbloqueo es exitoso

Presione la huella digital del administrador registrado

## **Consejos Útiles**

entación LISB al c

1. Mantenga al menos una llave fuera de la puerta en caso de emergencia

2. Cuando la batería esté baja, el indicador parpadeará con una luz roja. La energía restante solo se pudo utilizar unas 50 veces.

3. Cuando la batería está agotada, puede desbloquear la puerta con la llave o suministrar energía a la cerradura a través del puerto micro-USB y usar la huella digital o la contraseña para desbloquearlo.

4. Utilice pilas alcalinas para evitar daños por fugas de la batería. Las pilas deben sustituirse cada 2 años

#### Parametros del producto

1.Número de dedos: 50 2.Número de contraseñas: 100 3. Fuente de alimentación: 4 pilas alcalinas AAA de 1,5 V

#### Servicio postventa

Si tiene algún problema durante la instalación u operación, por favor contáctenos.

1. Período de validez: el administrador puede decidir la duración del período de validez de otros miembros. Puede establecerse como permanente o establecer la hora de inicio y finalización especificada.

especificada. 2.Modo de apertura de puerta: el administrador puede decidir el tipo de permiso del modo de apertura de puerta que posee el miembro; Como se muestra en la figura, si el administrador ellego todos los permisos de apertura de puertas del miembro, el usuario ya no puede mantener su propio modo de apertura de puertas a través de la aplicación y solo puede usar el modo de apertura de puertas stente.

 Después de crear otro miembro, el administrador puede asociar al miembro con un determinado usuario de la APLICACIÓN "compartiendo". Cuando llegue la hora de finalización especificada del usuario, la APLICACIÓN del usuario perderá mente el dispositivo

🖪 Family

#### IX. Acta de apertura de puerta

•

09.43 [Me] Bed

Temporar

IX. Acta de apertura de puertas. El registro se puede consultar en la entrada "Registro de apertura de puertas" de la página de inicio y los registros se organizan al revés.orden. La ID de desbloqueo que se ha asociado con el nombre de usuario mostrará directamente el nombre de usuario correspondiente, y la ID de desbloqueo que no ha sido asociada con el nombre de la APLICACIÓN mostrará la ID de desbloqueo específica; Acerca del registro de apertura de la puerta cuando la cerradura de la puerta está conectada con Bluetooth del teléfono móvil, el registro de apertura de la puerta se mostrará en la aplicación en tiempo real; de lo contrario, el registro se almacenará en caché localmente en la cerradura de la puerta y retransmitrá después de que la cerradura de la puerta se conecte con el Bluetooth del teléfono móvil y se abra la próxima vez.

X. Restaurar la configuración de fábrica.Haga clic en el icono en la esquina superior derecha de la página principal, ingrese a la interfaz, busque "Eliminar dispositivo" y seleccione "Desvincular y borrar datos". 1. Cuando la aplicación del teléfono móvil està conectada a la cerradura de la puerta mediante Bluetooth, se utiliza la operación de restablecimiento de fábrica. Se eliminarán todos los métodos locales de apertura de la cerradura de la puerta y la cerradura de la puerta y la cerradura de la puerta se restaurará a su estado original predeterminado de fábrica. Otros usuarios pueden volver a agregar la cerradura de la puerta a través de la aplicación. 2. Cuando el teléfono móvil no esté conectado con la cerradura de la puerta mediante Bluetooth, restablezca la configuración de fábrica de la cerradura de la puerta. La forma de abrir la puerta de la aplerta hos se va efectada. Otros usuarios pueden volver a emparejar la cerradura de la puerta a través de la aplicación. El método de debiloqueo original de la rara cerradura de la puerta necitavidido. 3. Presione el botón de configuración en el pequeño orificio de la manija trasera durante 5 segundos y la puerta emitirá un largo sonido de "goteo", que forzará a restaura la configuración de fábrica. Se eliminarán todos los métodos o la cerradura de la puerta y la cerradura de la puerta y ato ado original faceradora da do original faceradora da la cerradura de la cerradura de la cerradura de la cerradura de la cerradura de la cerradura de la cerradura de la cerradura de la configuración de fábrica. Se eliminarán todos los métodos de apertura de la cerradura de la puerta y la cerradura de la puerta y la certado reinal do coriginación de fábrica.

predeterminado de fábrica. Otros usuarios pueden volver a agregar la cerradura de la puerta se restaurará a su estado original predeterminado de fábrica. Otros usuarios pueden volver a agregar la cerradura de la puerta a través de la APLICACIÓN. métodos de apertura de la cerradura de la puerta y la cerradura de la puerta se restaurará a su estado original

#### XI.Configuración normalmente abierta/cancelar normalmente abierta

### Después del mango interior

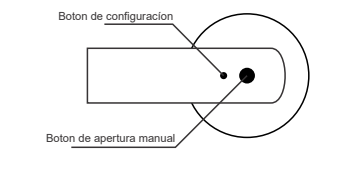

 Configuración normalmente abierta: presione el botón normalmente abierto durante 1 segundo en la manija rara y la cerradura de la puerta emitirá un sonido de "goteo" para abrir el modo normalmente abierto; Cancelar el modo normalmente abierto: Presione el botón normalmente abierto durante 1 segundo en la manija rara y la cerradura de la puerta emitirá un sonido de "goteo" para cerrar

abierto, cancele Automáticamente el modo normalmente abierto después de verificar que el administrador o usuario sea correct

 Presione la tecla "#" en la manija frontal para cancelar el modo normalmente abierto

#### Consejos útiles:

- 1. Mantenga al menos una llave fuera de la puerta en caso de emergencia.
- 2. Cuando la batería esté baja, el indicador parpadeará con una luz roja. El resto del poder solo se puede usar unas 50 veces.
- 3. Cuando la batería está agotada, puede desbloquear la puerta con la llave o suministrar energía a la cerradura a través del puerto micro-USB y
- usar la huella digital o la contraseña.
- 4. Utilice baterías alcalinas para evitar daños por fugas de la batería. Las baterías deben reemplazarse cada 2 años.

#### Preguntas y respuestas:

P: ¿El botón no responde y la luz no se enciende?

P: ¿Qué modelo de puerta puede instalar la cerradura de puerta con huella digital? R: No hay límite. Si el grosor de la puerta es superior a 3,5 cm-6,5 cm, entonces se puede instalar. P: ¿Cómo restaurar la configuración de fábrica?

R: Haga clic prolongado en el botón de configuración durante 5 segundos, la luz azul brillará y sonará la abeja. Después de 5 segundos, la luz roja brillará y el resto de la voz inicial significa éxito.

P: ¿Cuál es la contraseña inicial si el bloqueo de huellas digitales se restablece a la configuración de fábrica? R:La contraseña inicial es "123456"#

- P: ¿Cómo hacer si la cerradura se queda sin batería?
- R: Use el banco de energía para conectar el puerto USB para cargar y luego use la llave para abrir la puerta. P: ¿Cómo hacerlo si olvida la contraseña?

(6)

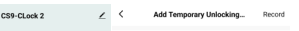

123457

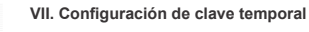

1. Entrada de configuración de la página de inicio: seleccione "administración de contras

2. Puede elegir "contraseña de un solo uso" o "contraseña A periódica" según los requisitos del usuario

cione "Contraseña de línea" cuando la señal de Bluetooth sea buena y seleccione "Contraseña de línea" cuando la señal de Bluetooth esté desconectada o sea deficiente

onalizar los tiempos de recolección anlicación Bluetooth y el adm

VIII. Gestión temporal de contraseña

# 4. Desbloqueo de Emergencia

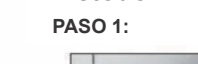

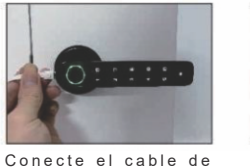

# **Otros Ajustes**

1. Dos formas de restablecer y eliminar todos los usuarios Método 1

PASO 1:

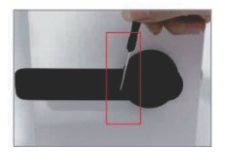

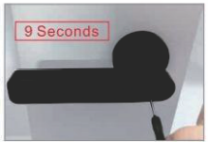

Mantenga presionado el pequeño orificio en el mango nterior con un destornillador pequeño durante 9 segundos.

PASO 2:

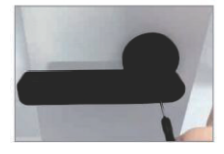

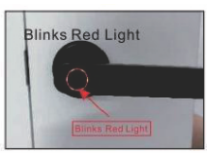

Cuando el indicador parpadea con luz roja, detenemos la operación y el reinicio se realiza correctamente.

### Método 1 PASO 1:

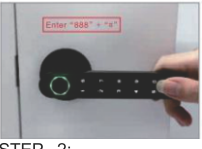

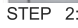

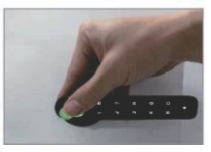

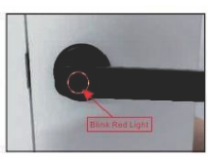

Presione la huella digital del administrador registrado, el einicio es exitoso

Ingrese "888"+"#" y el indicador parpadeará con luz roja.

R: Verifique que el cable esté conectado de la manera correcta o esté suelto. Después de esto todavía no puede funcionar, normalmente es la batería agotada. Es necesario cambiar las baterías (baterías AAA de 4\*1,5 V, retire la cubierta trasera interior). e insértelo nuevamente.

R: Utilice la huella digital o la llave para desbloquear la puerta y luego restaure la configuración de fábrica para restablecer la contraseña.